# Steps to select a Payment Plan

# TEXAS SOUTHMOST c o l l e g e

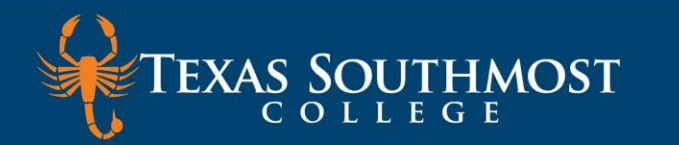

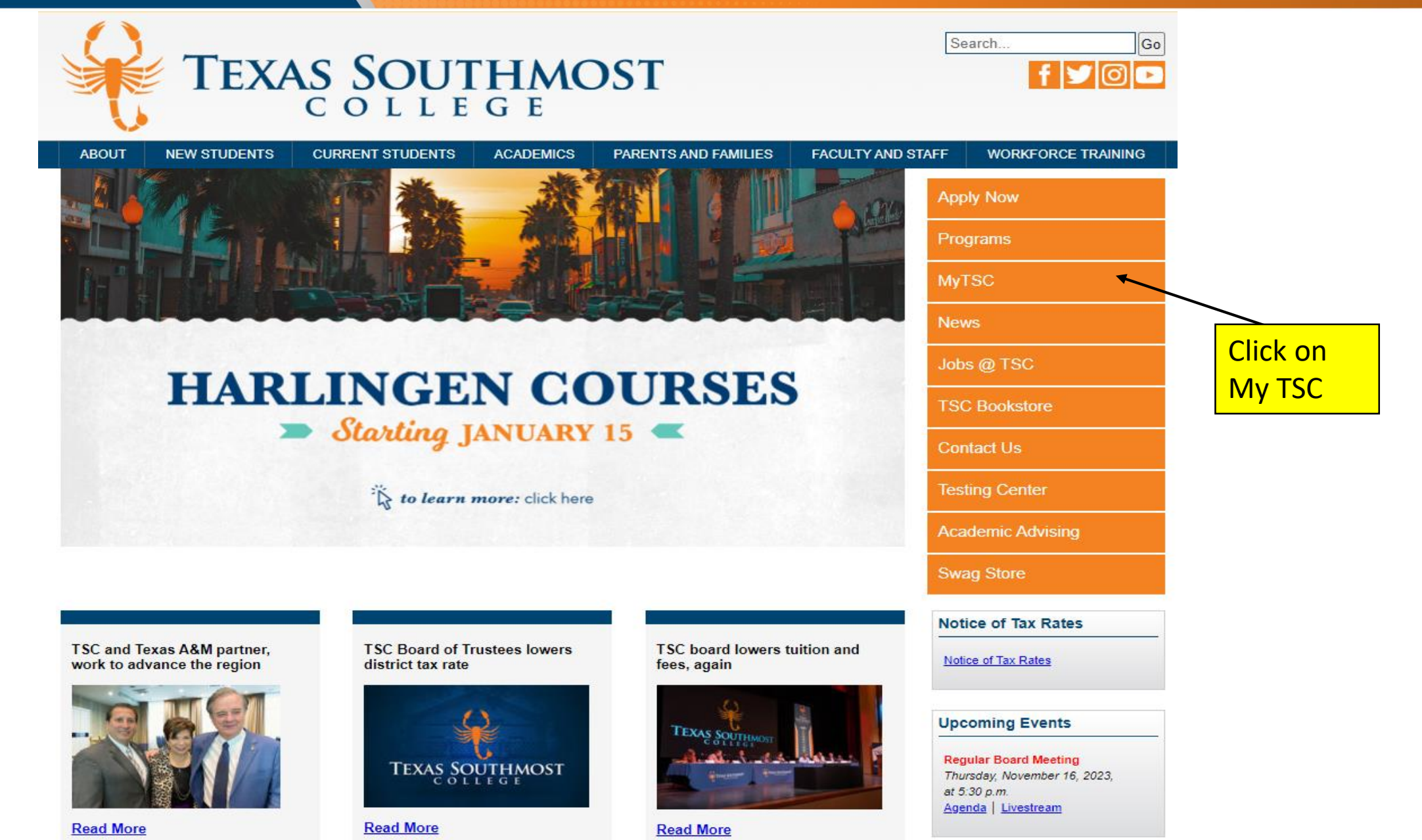

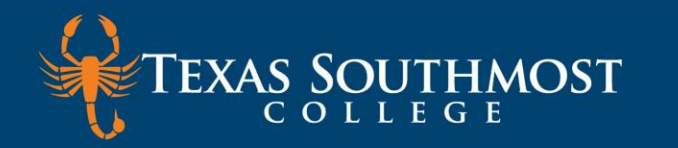

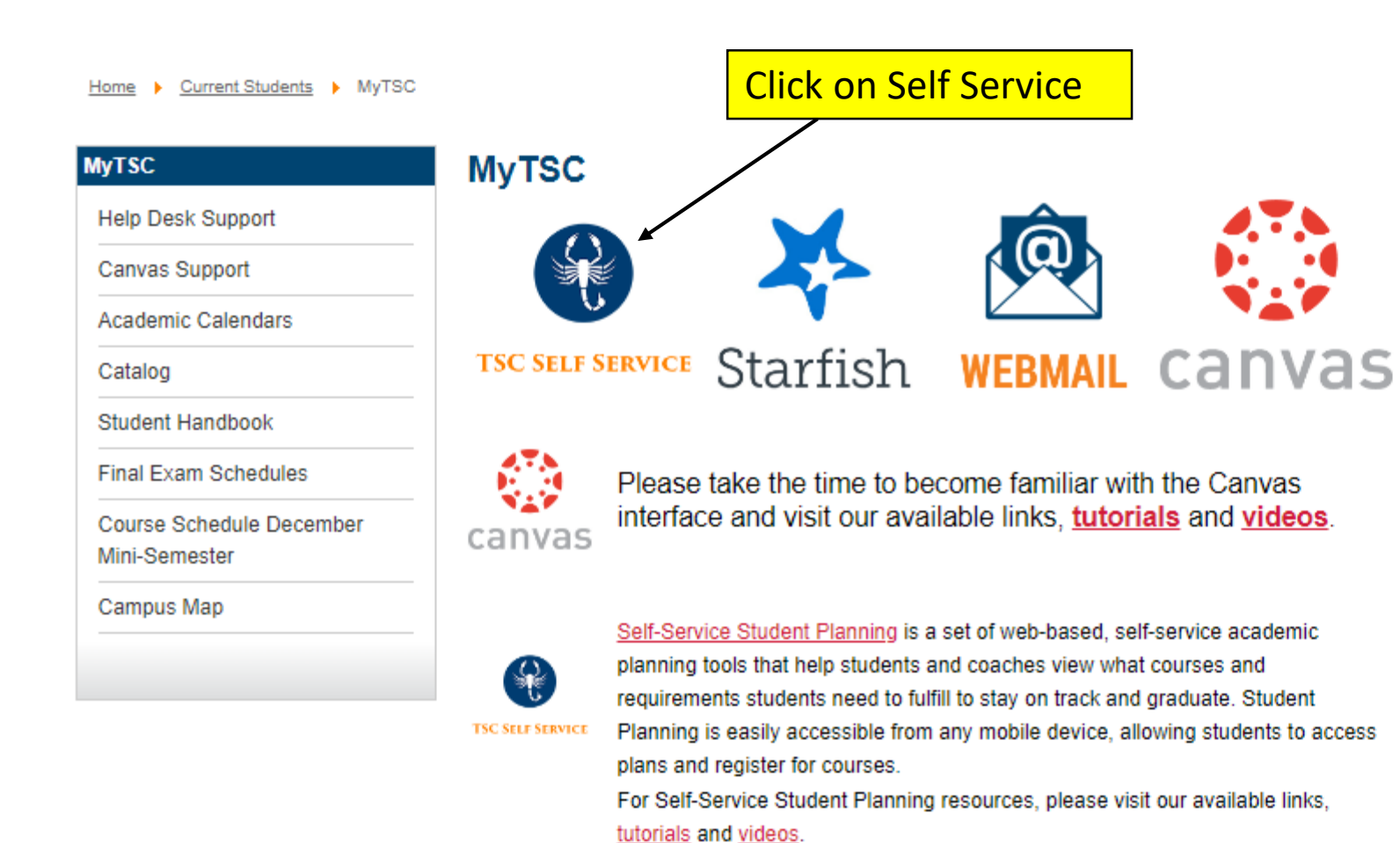

#### **Technology Help Desk**

Mon – Thur: 8:00 a.m. – 8:00 p.m. Fri: 8:00 a.m. – 5:00 p.m.

Located in Old Education Building

Phone 956.295.3800

E-Mail helpdesk@tsc.edu

Website www.tsc.edu/helpdesk

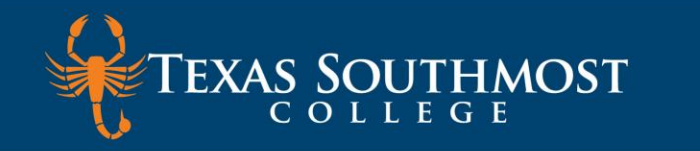

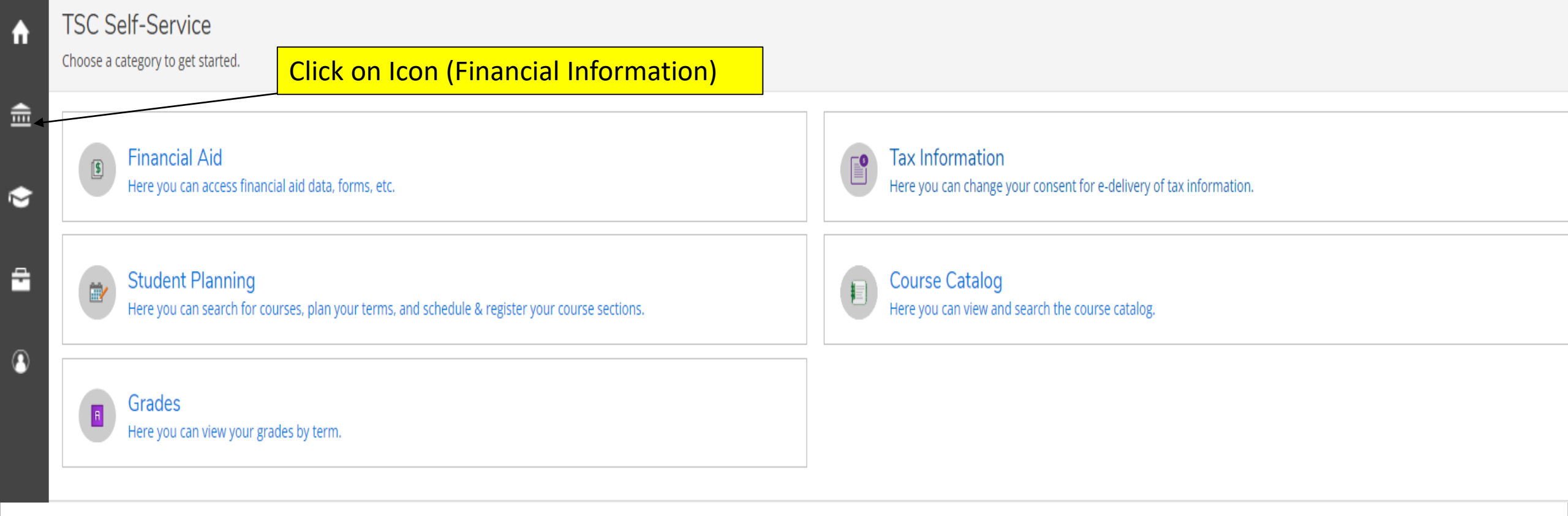

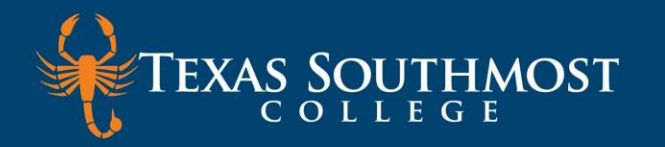

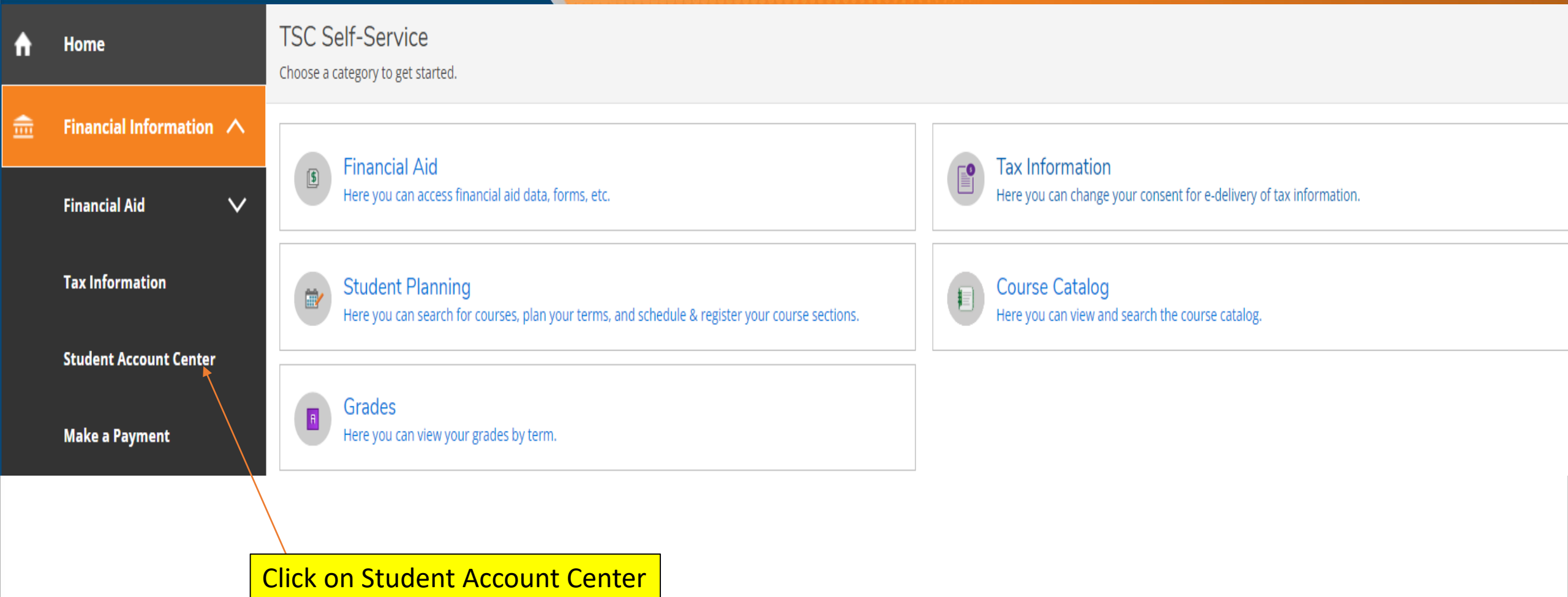

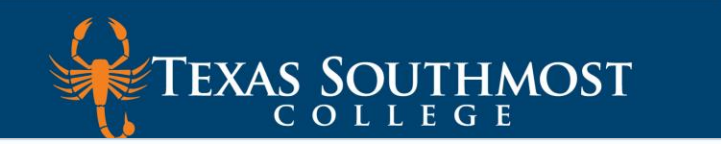

## The first time a student accesses Student Account Center, they are prompted to consent the Electronic Authorization and Title IV Authorization Form.

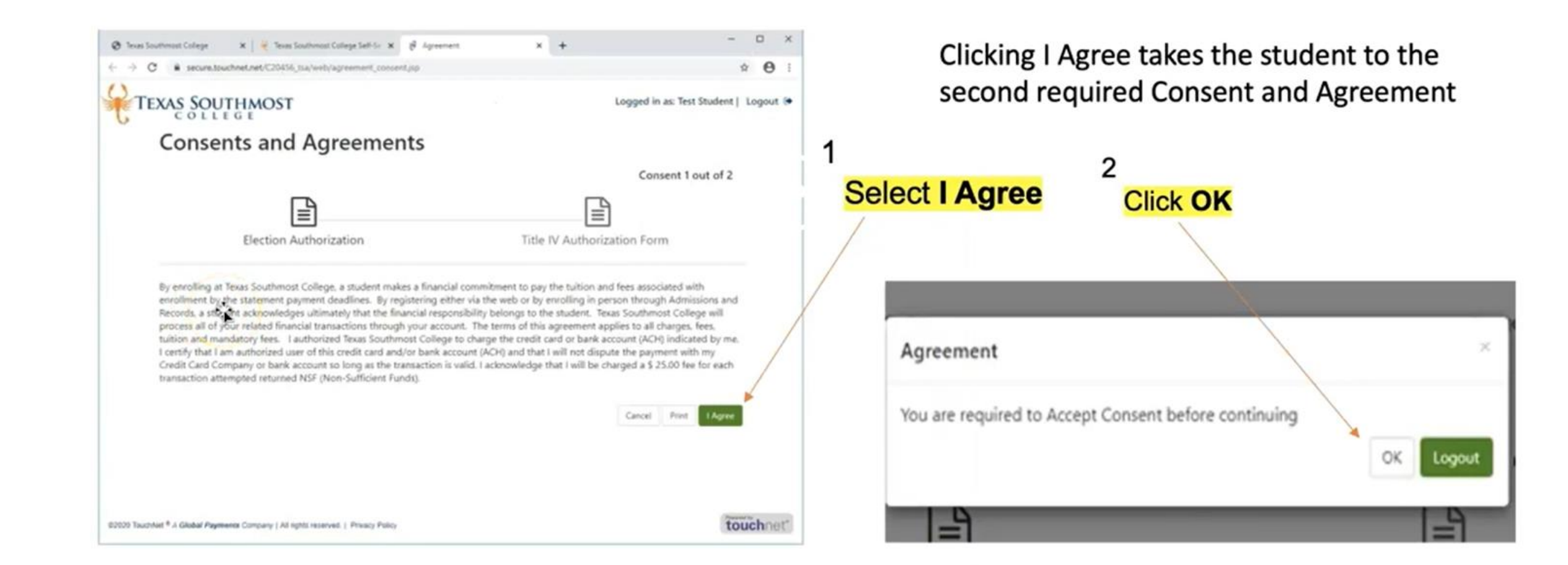

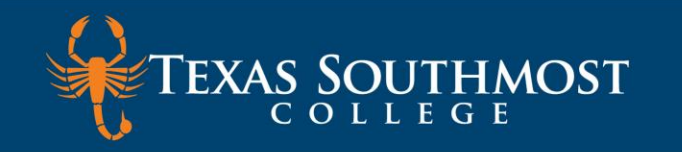

Make Payment Payment Plans Refunds Help My Account Click on Enroll in Payment Plan My Profile Setup Announcement Save time when paying. Set up a preferred payment profile in the Payment Profile page. Authorized Users Welcome to the TEST Texas Southmost College Student Account Center! Student Account You can view your current account activity and make Personal Profile payments. Balance You can also allow your parents or guardians to access your account to make payments and view your current Estimated Financial Aid account activity. ----Payment Profile Balance Including Estimated Aid Ð View Activity Enroll in Payment Plan Make Payment Security Settings Scheduled Payments Consents and Agreements Description Payer Method Status Action Date Amount **Electronic Refunds** 行 ٥

Term Balances Statements Your latest eBill Statement View Statements

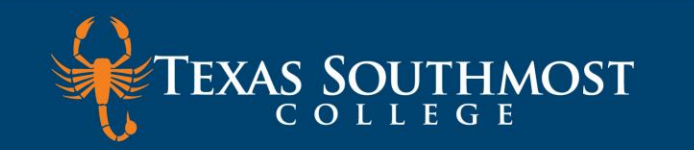

A My Account Make Payment Payment Plans Refunds Help

## Payment Plan Enrollment

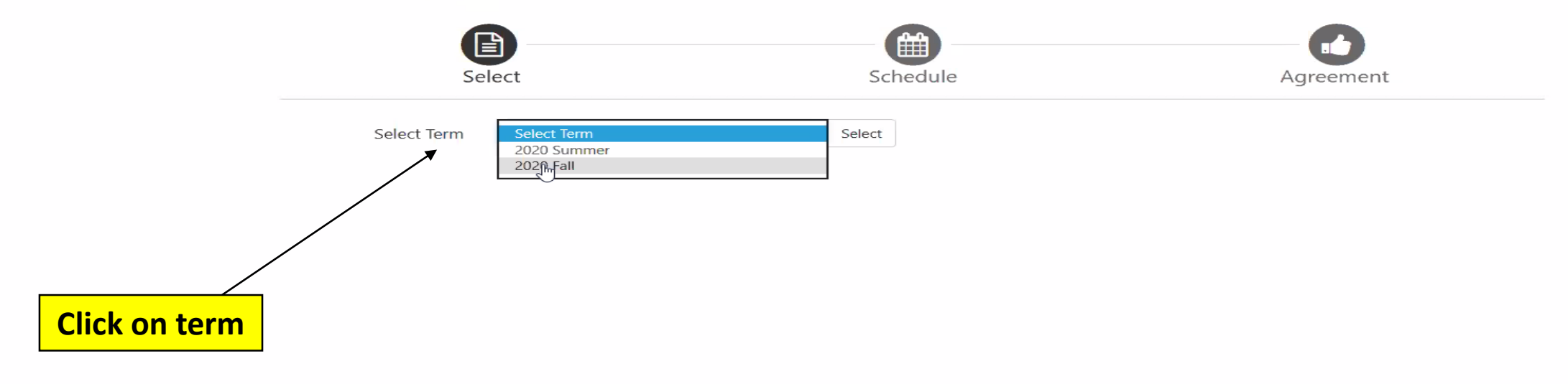

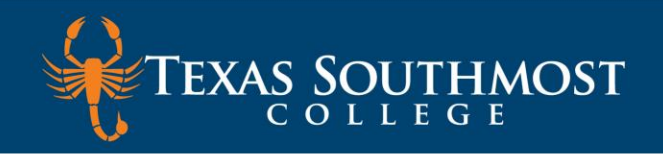

# Payment Plan Enrollment

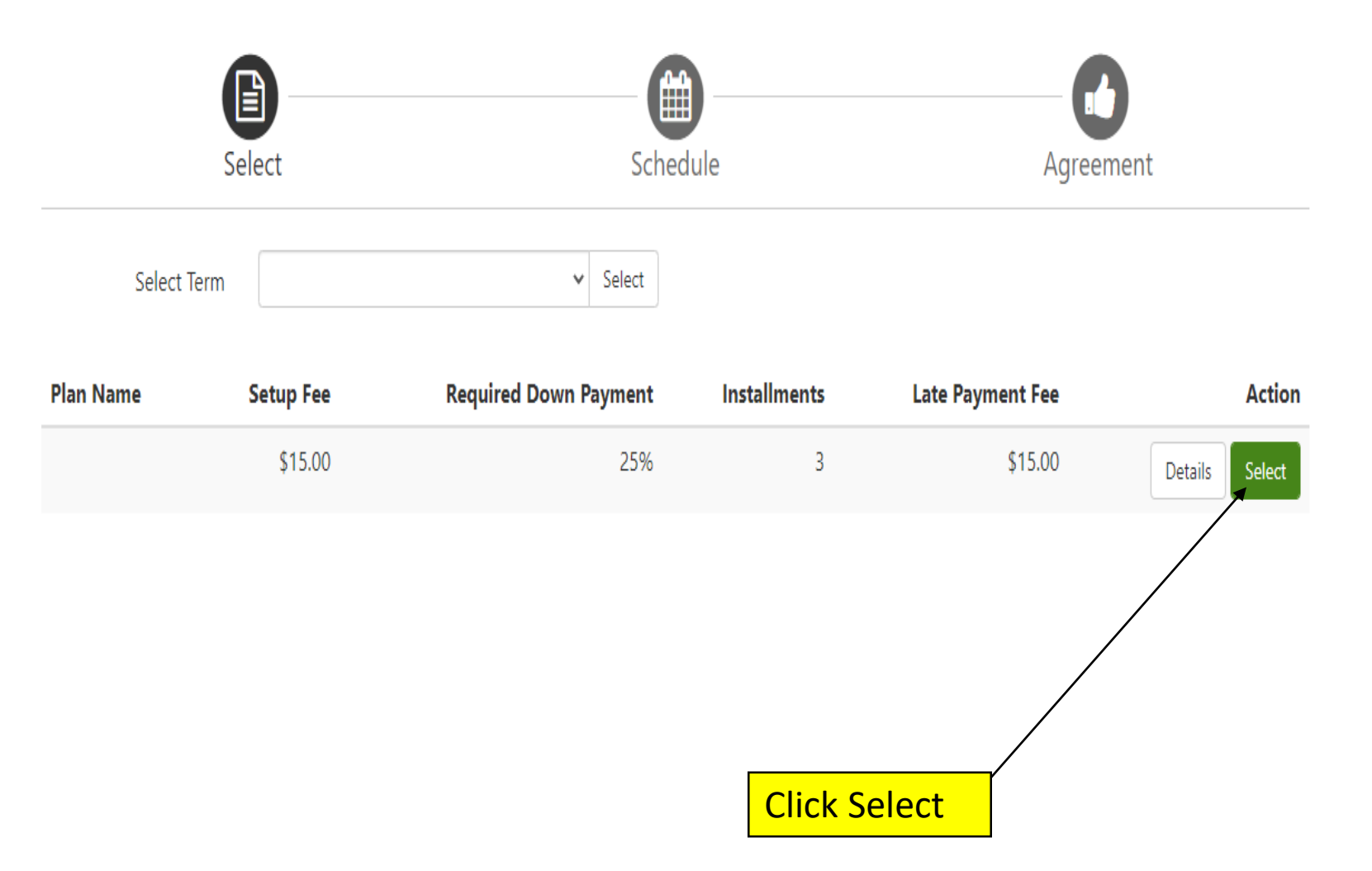

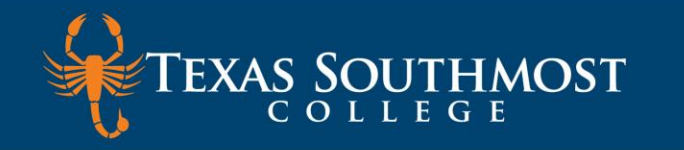

en

elec

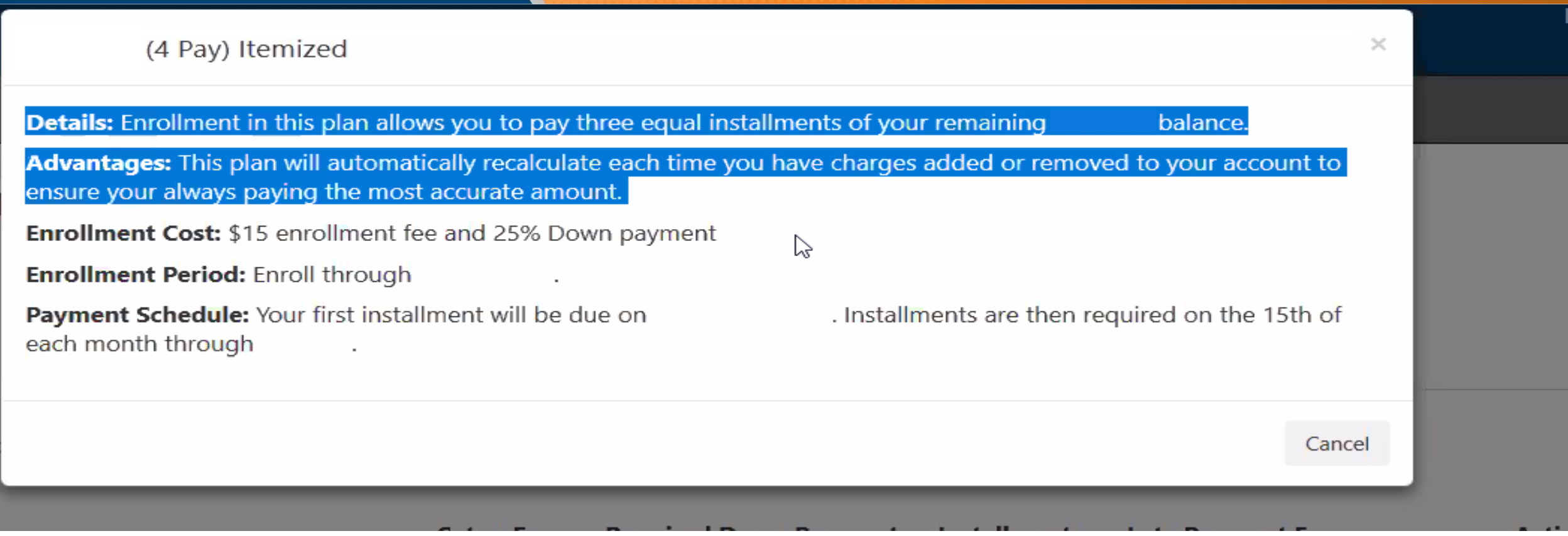

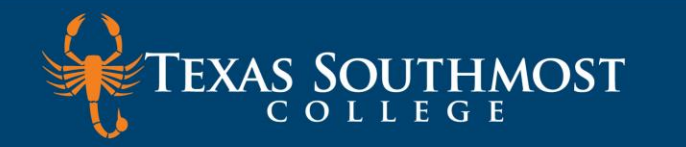

#### Payment Plan Enrollment

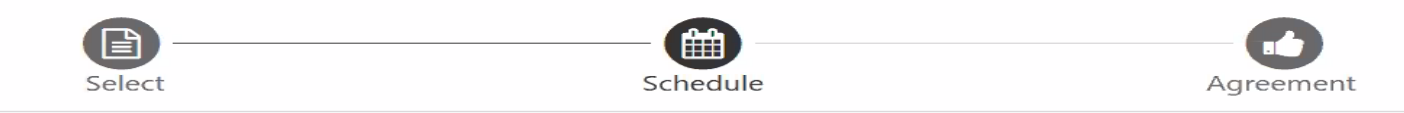

#### (3 Pay & 25% Down) Itemized

Please review your payment schedule carefully before completing your enrollment. Also, please note that amounts listed on this page may include account activity that is more recent than any billing statement you might have received. In the Account Activity page, you can review all recent charges and credits to your account.

Details: Enrollment in this plan allows you to pay three equal installments of your remaining

balance.

Advantages: This plan will automatically recalculate each time you have charges added or removed to your account to ensure your always paying the most accurate amount.

Show More

| Eligible Charges and Credits |                        |             | Payment Sched                           | ule                                                 |                                       |
|------------------------------|------------------------|-------------|-----------------------------------------|-----------------------------------------------------|---------------------------------------|
| Description                  | Charges(\$)            | Credits(\$) | The payment plar<br>charges and credi   | n schedule provided be<br>its that are eligible for | elow only include<br>the payment plar |
| Tuition                      |                        |             | Any additional an<br>to paid separately | nounts owed as reflect<br>/. You may make a pay     | ed below will nee<br>ment toward the  |
| Fees                         |                        |             | amount not inclue<br>plan.              | ded in the plan after e                             | nrolling in the                       |
| Grants                       |                        |             | You owe an addit                        | ional                                               |                                       |
| Payments                     |                        |             | Description                             | Due Date                                            | Amount(\$)                            |
| Refunds                      |                        |             | Setup fee                               |                                                     |                                       |
| Miscellaneous                |                        |             | Down payment                            |                                                     |                                       |
|                              | Ba                     | alance:     | Installment 1                           |                                                     |                                       |
| × -                          | Required down payment  |             | Installment 2                           |                                                     |                                       |
| A                            | dditional down payment | 0.00        | Installment 3                           |                                                     |                                       |
|                              |                        |             |                                         | Total of install                                    | ments:                                |
|                              |                        |             |                                         | Total du                                            | le now:                               |
| Initial Down Required Am     | ount                   |             | [                                       |                                                     |                                       |
|                              |                        |             |                                         | Back                                                | Cancel Contin                         |

### Payment Schedule with Due Dates & Amounts

Continue

**Click Continue** 

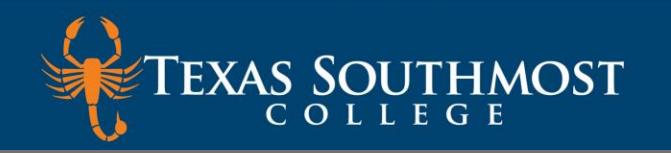

## Payment Plan Enrollment

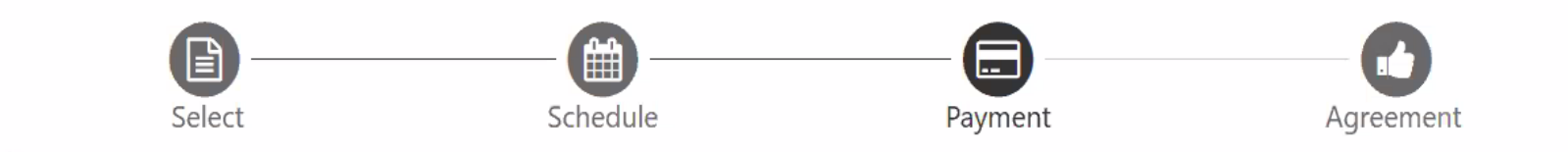

#### This plan requires scheduled payments.

- · You must pay the plan fees before enrollment can be processed.
- All installments are paid automatically on their due dates. The payment method you choose will be used for all these payments.
- You are responsible for making sure that the payment method remains valid for the duration of this payment plan.
- If installment amounts change due to new charges or credits, the amounts of scheduled payments will adjust accordingly.

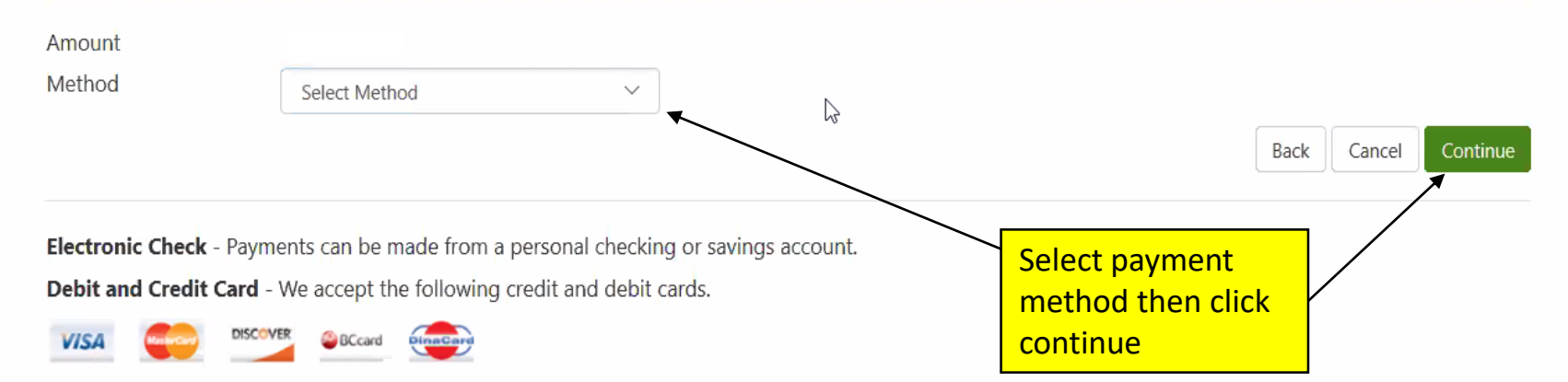

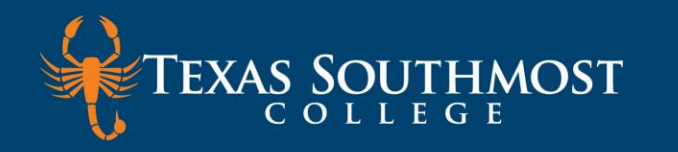

| Method |  |
|--------|--|
|--------|--|

Electronic Check (checking/savings)  $\sim$ 

| Account Information                                                                                                    | Billing Information                                                                  |                                                           |
|----------------------------------------------------------------------------------------------------|--------------------------------------------------------------------------------------|-----------------------------------------------------------|
| * Indicates required fields                                                                                                    | *Name on account:                                                                    |                                                           |
| You can use any personal checking or savings account.<br>Do not enter other accounts, such as corporate account numbers, credit | *Billing address:                                                                    |                                                           |
| cards, home equity, or traveler's checks.<br>Do not enter debit card numbers. Instead, enter the complete routing               | Billing address line two:                                                            |                                                           |
| number and bank account number as found on a personal check.                                                                    | *City:                                                                               |                                                           |
| *Account type: Select account type ~                                                                                            | *State:                                                                              | Select State 🗸                                            |
| *Routing number: (Example)                                                                                                    | *Postal Code:                                                                        |                                                           |
| *Bank account number:                                                                                                    | 1                                                                                    |                                                           |
| *Confirm account number:                                                                                                    | *Save payment method as:<br>(example My Cherking)                                    |                                                           |
|                                                                                                    | Set as your preferred payment met<br>payment method prior to submittir               | thod. You can choose a different<br>ng any payment.       |
|                                                                                                    | Refund Options                                                                       |                                                           |
| Fill out all fields                                                                                                    | You must enroll in Two-Step Verification<br>Please proceed to Security Settings in N | to save this as a Refund Method.<br>Iy Profile to enroll. |
|                                                                                                    |                                                                                      | Back Cancel Continue                                      |

**Click Continue** 

Electronic Check - Payments can be made from a personal checking or savings account.

Debit and Credit Card - We accept the following credit and debit cards.

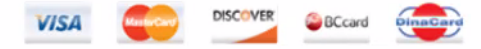

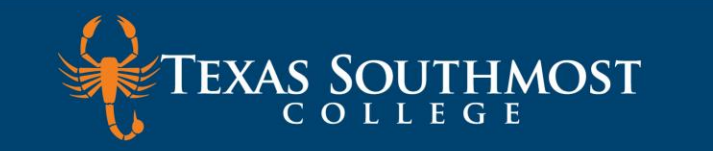

#### ayment Plan Agreement

- You must scroll through the full agreement and select "I agree" to continue.
- By agreeing and continuing, you will also be submitting a payment today of \$107.50 as a part of your enrollment

| nance Charge     | The dollar amount the credit will cost you, including all fees.              | \$15.00 |
|------------------|------------------------------------------------------------------------------|---------|
| nount Financed   | The amount of credit provided to you or on your behalf.                      |         |
| otal of Payments | The amount you will have paid after you have made all payments as scheduled. |         |

ou have the right to receive at this time an itemization of the Amount Financed. Select Print Plan Amounts below for a intable version of this itemization.

you pay your plan off early, you will not have to pay a penalty and you will not be entitled to a refund of part of the nance charge.

, understand that I have scheduled my 3 installment payments and these payments will atomatically be processed on the due date specified for each installment. I understand that **INSTALLMENT AMOUNTS AY CHANGE** over time to account for any new charges, payments, or financial aid adjustments. I also agree to pay the ayment plan setup fee of \$15.00. I understand that a late fee of \$15.00 will be assessed for each installment payment at is late.

also understand that failure to meet the terms of this agreement may entitle **Texas Southmost College** to (1) declare e full balance plus late fees immediately due and payable by law, (2) refuse subsequent registration for any classes ad/or drop current classes, (3) deny future enrollment in any payment plan, and (4) withhold grades, diplomas, or anscripts from being released until the unpaid balance, as well as all attorney fees, legal expenses, and other collection bets are paid in full.

. . .

stallment 1 in the amount of **!** 

I agree to the terms and conditions.

Check mark your agreement

Click Continue

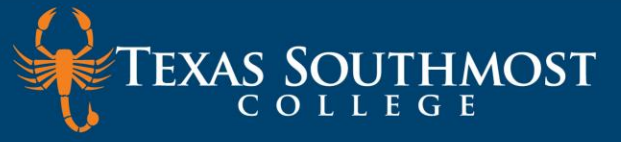

| Select                                                                                                    | Schedule                                                                                   | Payment                                                                         | Plan Agreement                                                               | Agreement                                                     |
|----------------------------------------------------------------------------------------------------|--------------------------------------------------------------------------------------------|---------------------------------------------------------------------------------|------------------------------------------------------------------------------|---------------------------------------------------------------|
| ACH Payment Agreem                                                                                        | nent                                                                                       |                                                                                 |                                                                              |                                                               |
| I hereby authorize <b>Texas Sout</b><br>debit or credit the same to sur-<br>will be added to my student a | <b>thmost College</b> to initiate debit<br>ich account. In the event that this<br>account. | or credit entries to my Deposi<br>s electron <mark>ic payment is returne</mark> | tory according to the terms below,ar<br>d unpaid for any reason, I understan | nd for my Depository to<br>d that a <b>\$25.00</b> return fee |
| Name:                                                                                                    |                                                                                            |                                                                                 |                                                                              |                                                               |
| Address:                                                                                                  |                                                                                            |                                                                                 |                                                                              |                                                               |
| Depository:                                                                                               |                                                                                            |                                                                                 |                                                                              |                                                               |
|                                                                                                    |                                                                                            |                                                                                 |                                                                              |                                                               |
| Routing Number:                                                                                           |                                                                                            |                                                                                 |                                                                              |                                                               |
| Account Number:                                                                                           |                                                                                            |                                                                                 |                                                                              |                                                               |
| This agreement is dated                                                                                   | CDT.                                                                                       |                                                                                 |                                                                              |                                                               |
| or fraud detection purposes,                                                                              | your internet address has been l                                                           | logged: 198.187.195.114 at 06,                                                  | /18/2020 11:03:16 AM CDT                                                     |                                                               |
| Any false information enter<br>laws of the United States. Vi                                              | ed hereon constitutes as fraud<br>iolators will be prosecuted to t                         | and subjects the party enter<br>he fullest extent of the law.                   | ring same to felony prosecution ur                                           | nder both Federal and State                                   |
| To revoke this authorization a                                                                            | greement you must contact: <b>stud</b>                                                     | dentaccounting@tsc.edu                                                          |                                                                              |                                                               |
| Print and retain a copy of this                                                                           | agreement.                                                                                 |                                                                                 |                                                                              |                                                               |
| Please check the box below to                                                                             | o agree to the terms and continue                                                          | e.                                                                              |                                                                              |                                                               |
| I agree to the above term                                                                                 | ns and conditiona                                                                          |                                                                                 |                                                                              |                                                               |
| Before you                                                                                                | continue check th                                                                          | nis box.                                                                        | Back Cancel                                                                  | Print Agreement Continue                                      |

ue

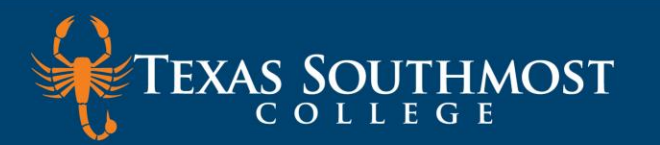

# Payment Receipt

- Your new ACH payment method has been saved.
- Thank you, your payment was processed successfully.
- Your enrollment in (3 Pay & 25% Down) Itemized was processed successfully.

#### **Payment Confirmation**

Payment date:

Payment Time:

Name of Payee:

Name on Bank Account:

Bank Account Type:

Account number:

Depository:

Amount paid:

Student name:

Confirmation Number:

Print receipt

Please print this page for your records.

| TEXAS SOUTHMOST                                                                                     |                       |                                          |                      |                     |                   |           |
|----------------------------------------------------------------------------------------------------|-----------------------|------------------------------------------|----------------------|---------------------|-------------------|-----------|
| Payment Plans   Manage Plans Plan History   You are enrolled in a payment plan for the current term | Tab Mana<br>change th | ige Plans – yo<br>ie form of pay         | u can not d<br>ment. | eleted sche         | edule payment     | ts but yo |
| There are active plans for which you may be eligible to e                                           | enroll.               |                                          |                      |                     | Enro              | ll Now    |
| (3 Pay & 25% Down) Itemized<br>Plan name<br>Enrolled by<br>Enrollment date<br>Term                  |                       | Setup fee<br>Down paymer<br>Payoff amoun | nt<br>t              | View                | Agreement Pay off | Plan      |
| Due<br>Installment Date                                                                             | Status                | Payer                                    | Payment<br>Date      | Method              | Amount<br>Due Ac  | tion      |
|                                                                                                    | Scheduled             |                                          |                      | WellsFargo<br>Cking | \$92.50           | •         |
|                                                                                                    | Scheduled             | -                                        |                      | WellsFargo<br>Cking | \$92.50           | \$        |

## Edit and Change Form of Payment

Ф